## 菰野町行政情報メール 登録手順

## ■ ご登録の前に

- ●メール配信サービスの利用規約に同意していただいた上で、ご登録をお願いいたします。
- ●「@sg-p.jp」ドメインあるいは「komono@sg-p.jp」のアドレスからのメールの受信を許可する設定を行ってください。
- ●URL付きメールの受信を許可する設定を行ってください。

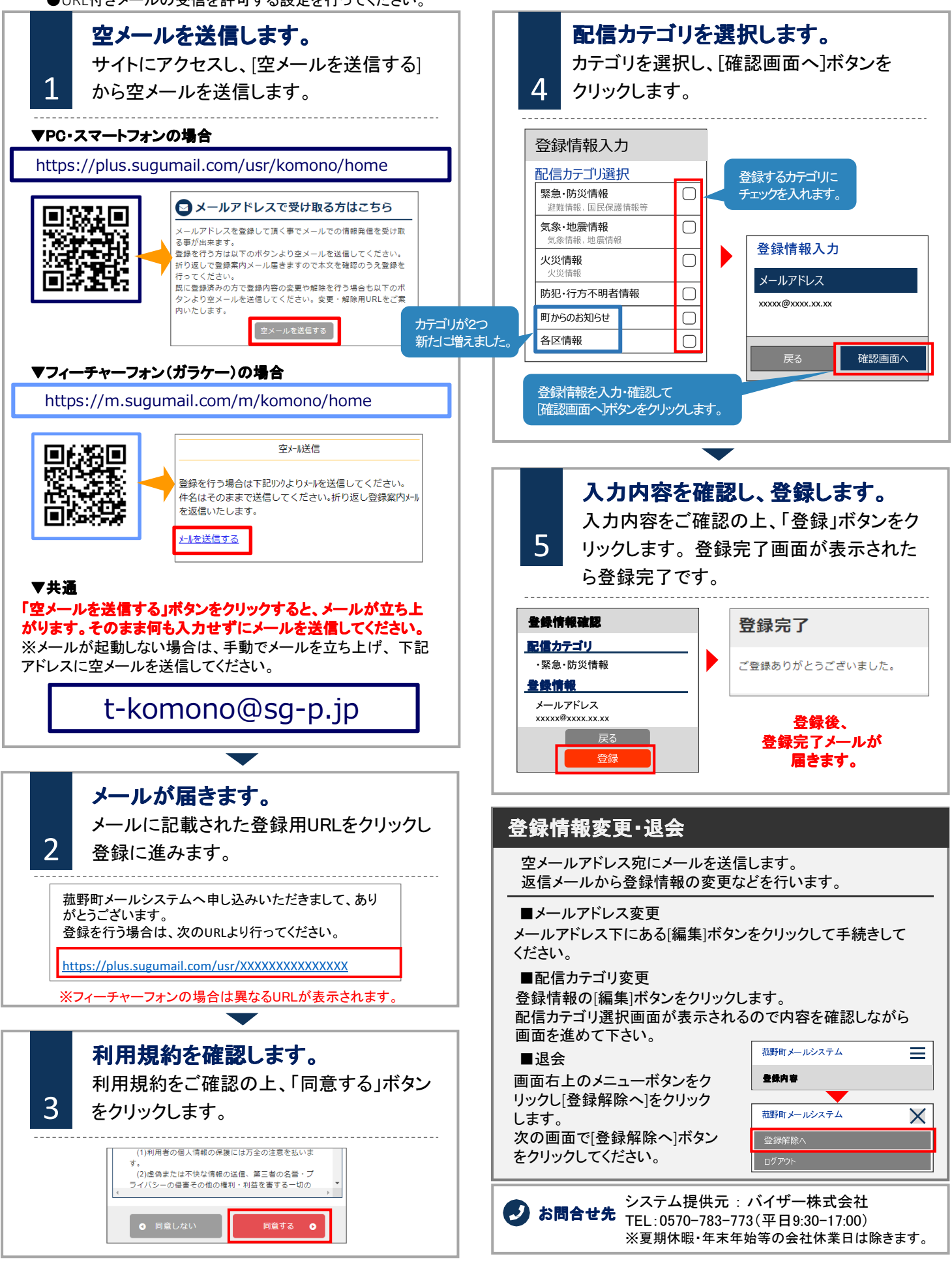